ПЛАТФОРМА

### РУКОВОДСТВО ПОЛЬЗОВАТЕЛЯ

Мобильное приложение Casual mode

Версия 1.2

| Портфель                     | 1  |
|------------------------------|----|
| События                      | 2  |
| Операции                     | 2  |
| Активные ордера              | 4  |
| Избранное                    | 5  |
| Депозит                      | 6  |
| Больше                       | 8  |
| Аналитика счета              | 9  |
| Изменить аккаунт             | 10 |
| Рынки                        | 11 |
| Поиск инструмента или тикера | 12 |
| Карточка ордера              | 13 |
| Детали                       | 13 |
| Портфель                     | 14 |
| Новости                      | 14 |
| Список ордеров               | 15 |
| Об инструменте               | 16 |
| Похожие инструменты          | 17 |
| Размещение ордера            | 18 |
| Подтверждение ордера         | 19 |
| Избранное                    | 20 |
| Обзор                        | 21 |
| Торговые идеи                | 21 |
| Latest insights              | 24 |
| Ready solutions              | 25 |
| Just arrived                 | 26 |
| Popular now                  | 27 |
| Market leaders               | 27 |
| Weekly market reviews        | 28 |
| Currencies                   | 29 |
| Financial news               | 31 |
| Tag cloud                    | 33 |
| Questions                    | 35 |
| US Equity                    | 36 |
| UK Equity                    | 37 |
| FX                           | 38 |
| Новости                      | 39 |
| Чаты                         | 40 |
| Больше                       | 41 |
| Настройки                    | 42 |
| Вид                          | 42 |

| Настройки профиля      | 43 |
|------------------------|----|
| Язык                   | 44 |
| События                | 45 |
| Операции               | 45 |
| Активные ордера        | 47 |
| Подтверждение сделок   | 48 |
| Настройки безопасности | 49 |
| Помощь                 | 50 |
| Выход                  | 51 |

# МОБИЛЬНОЕ ПРИЛОЖЕНИЕ

Мобильное приложение индивидуализируется и размещается для скачивания администратором (брокером) на собственном ресурсе администратора (брокера). Оператор Платформы не осуществляет распространение мобильного приложения.

# Портфель

На экране «Портфель» отображены активы счета с разбивкой по категориям; события, включающие в себя все операции и активные ордера; избранные активы; баланс денежных средств; инвестиционный календарь; возможность производить депозит и вывод средств; просматривать аналитику счета, а также перезайти в систему с другими счетами.

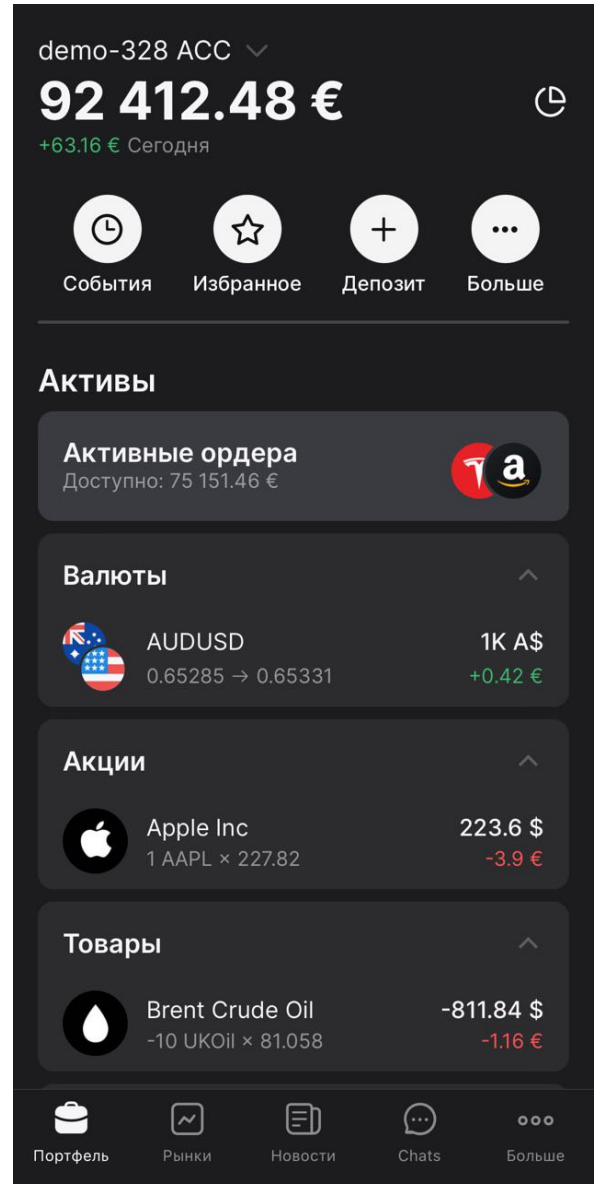

## События

Раздел "События" содержит вкладки "Операции" и "Активные ордера".

#### Операции

Во вкладке "Операции" отображены все произведенные операции на выбранном счете.

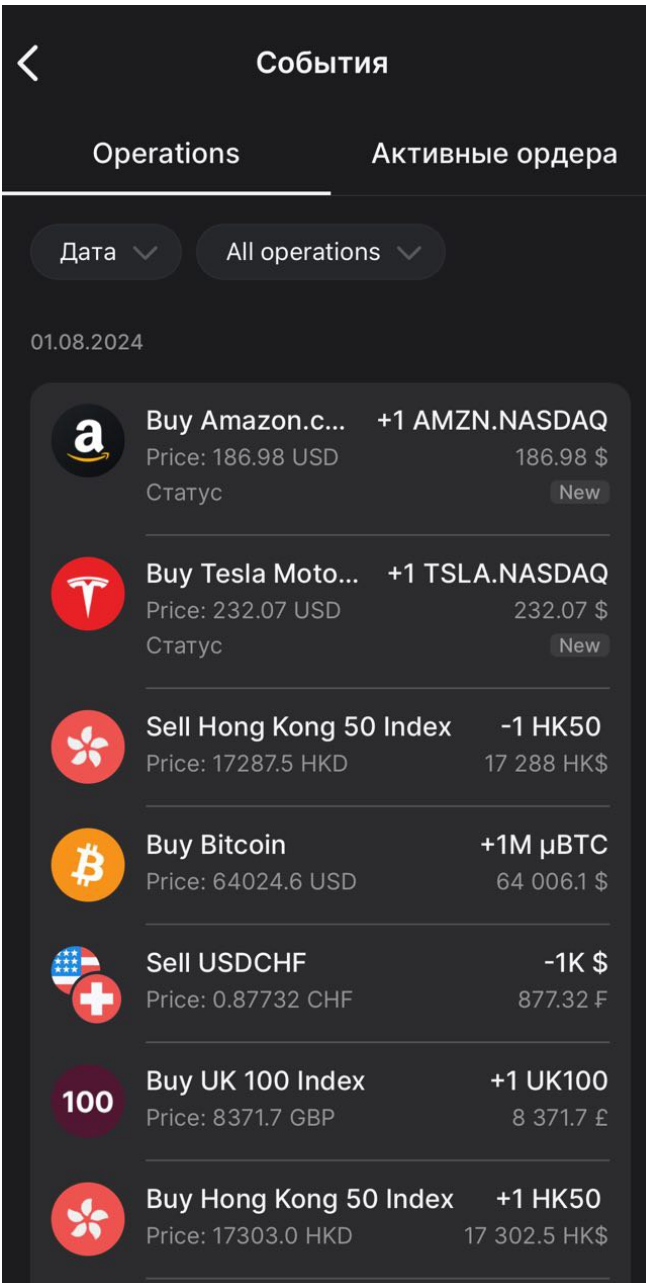

Нажав на любую операцию возможно просмотреть ее подробные детали.

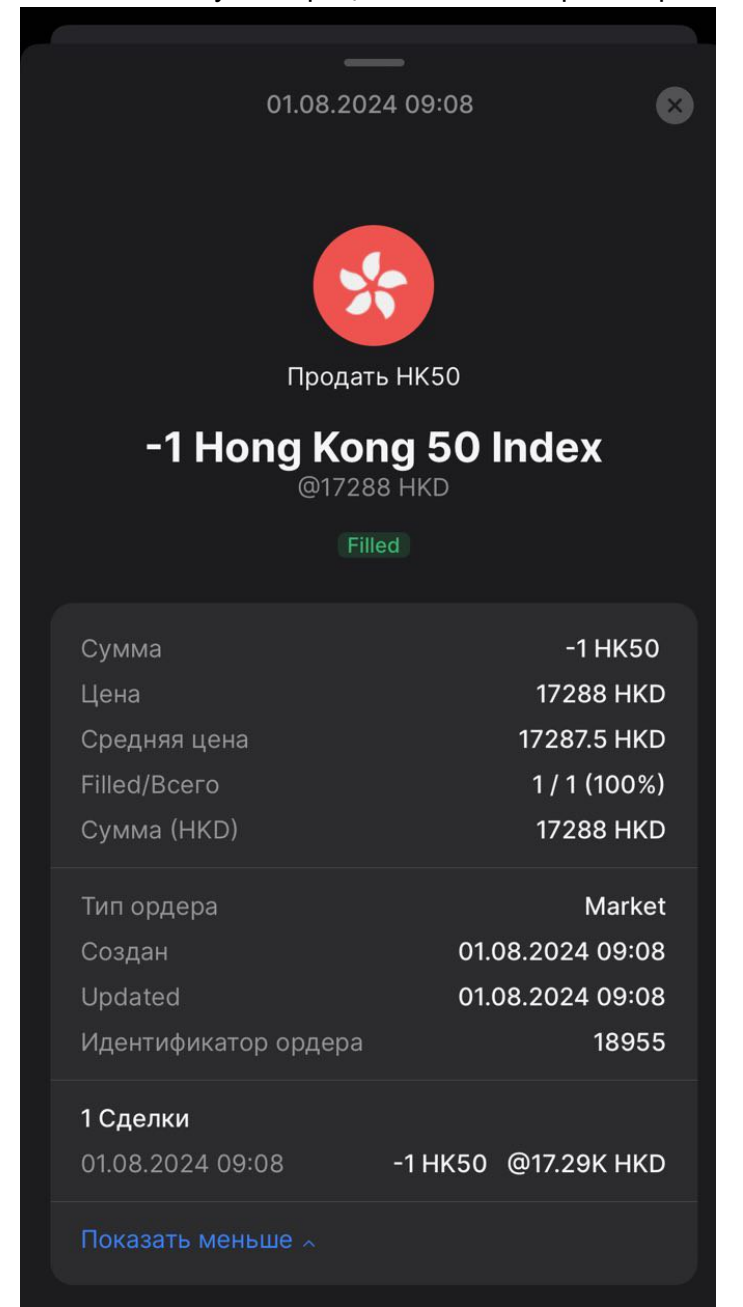

#### Активные ордера

Данная вкладка отображает все активные ордера счета.

Возможно отдельный ордер или все активные ордера сразу нажав на соответствующие кнопки.

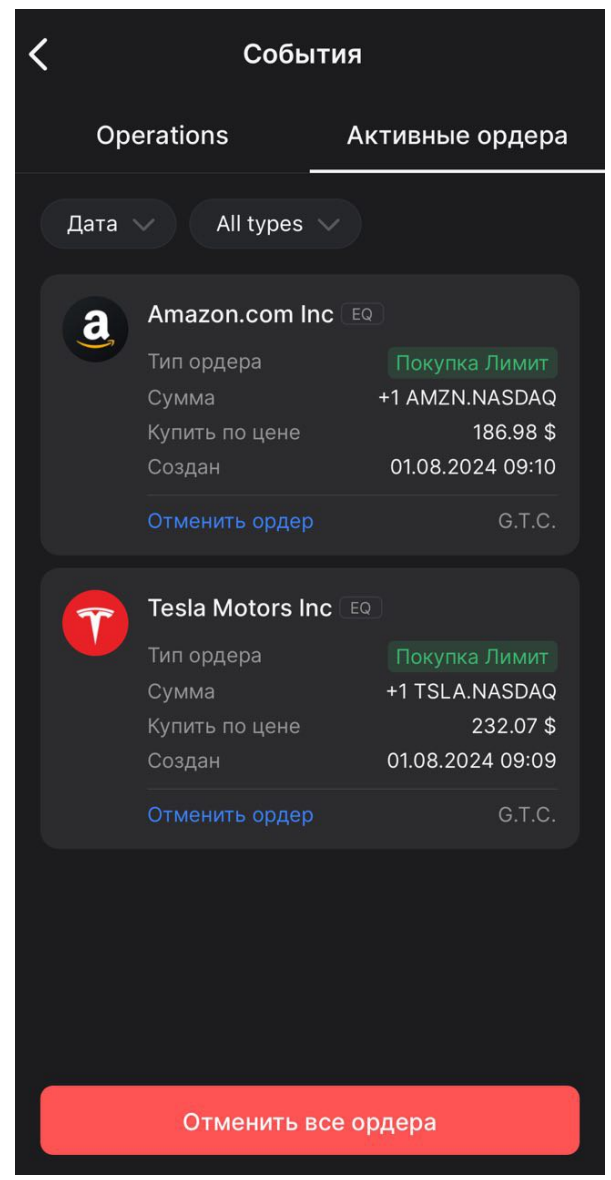

# Избранное

Раздел содержит активы, которые были добавлены пользователем, для удобства торговли избранными торговыми инструментами.

Список активов можно редактировать: менять их порядок или удалять ненужные активы.

| Q                   | Инструмен             | нт или тикер           |                             |                          |
|---------------------|-----------------------|------------------------|-----------------------------|--------------------------|
| Что                 | купить                | 5?                     |                             |                          |
| *                   | Обзор                 | US Equity              | UK Equity                   | / F>                     |
| Bce                 | Forex                 | c Equity               | CFD                         |                          |
| a                   | Amazon.<br>AMZN.NAS   | <b>com Inc</b><br>SDAQ | <b>186</b><br>+5.27 \$ (    | . <b>98 \$</b><br>(2.9%) |
| VISA                | Visa Inc<br>V.NYSE    |                        | <b>265</b><br>+2.57 \$ (0   | <b>.67 \$</b><br>.98%)   |
|                     | EURUSD<br>Euro vs U.  | S. Dollar              | 1.082                       | 2 <b>95 \$</b><br>0%     |
| 0                   | NVIDIA C<br>NVDA.NAS  | Corp<br>SDAQ           | <b>117</b><br>+13.29 \$ (12 | 2.81%)                   |
|                     | Starbuck<br>SBUX.NAS  | s Corp<br>SDAQ         | <b>77</b><br>+2.01 \$ (2    | . <b>95 \$</b><br>65%)   |
|                     | Microsof<br>MSFT.NAS  | t Corp<br>SDAQ         | <b>418</b><br>-4.57 \$ (-1  | .35 \$<br>.08%)          |
| Ċ                   | Apple Inc<br>AAPL.NAS |                        | <b>222</b><br>+3.28 \$      | <b>.08 \$</b><br>(1.5%)  |
| intel               | Intel Cor             | poration               | 30                          | .74 \$                   |
| <b>С</b><br>Портфел | Рынки                 | Новости                | Chats E                     | <b>ооо</b><br>Больше     |

# Депозит

Данный раздел предусмотрен для депозита средств на счет. Возможен выбор валюты, выбор метода депозита.

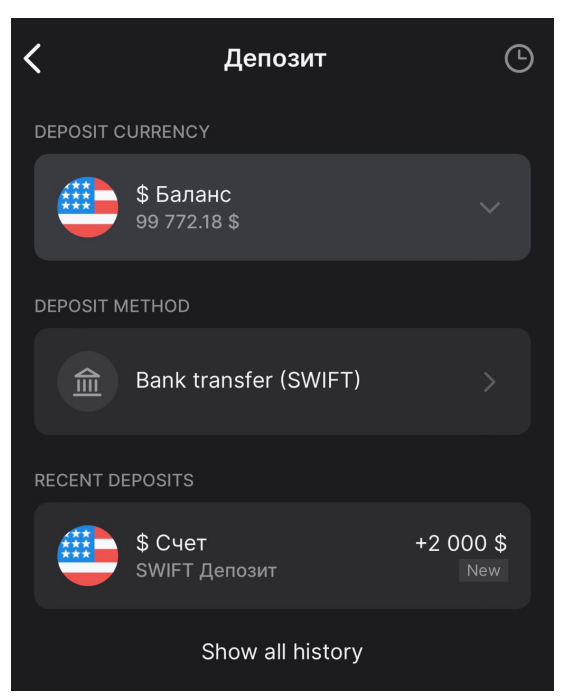

Также вы можете просмотреть полную историю запросов на депозит и вывод средств.

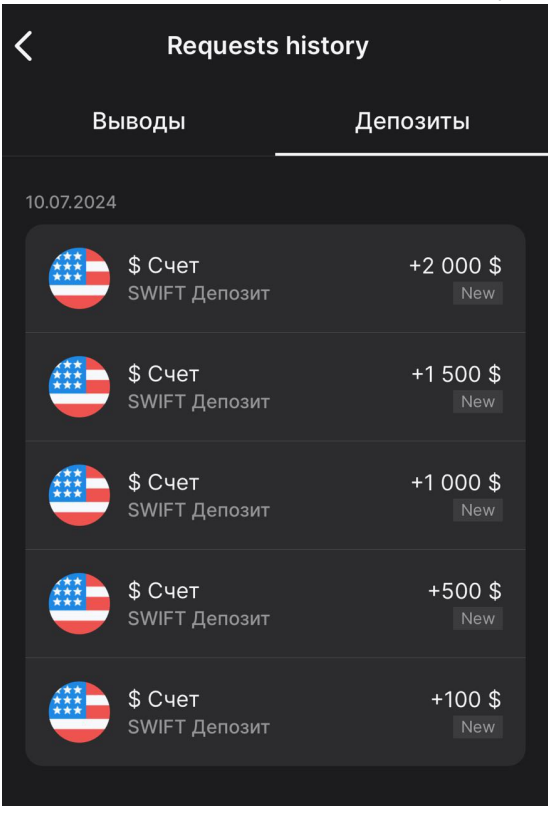

## Больше

В данном разделе вы также можете произвести запрос на депозит, вывод средств; просматривать события и избранные активы. Также в данном разделе доступен просмотр аналитики счета и возможность смены счета.

| der<br>91<br>+18. | no-328<br><b>2 38</b><br>71€ Cero, | асс ∨<br><b>32.96</b> :<br><sup>дня</sup> | €            | e      |
|-------------------|------------------------------------|-------------------------------------------|--------------|--------|
| с                 | С                                  | Странное Избранное                        | +<br>Депозит | Больше |
| Ак                | тивы                               |                                           |              |        |
| <b>А</b><br>Д     | ктивны<br>оступно: 7               | <b>е ордера</b><br>⁄5 121.1 €             |              | Ta     |
| R                 | алюты                              |                                           |              | ~      |
| der               | no-328                             | ACC                                       |              |        |
| +                 | Депозит                            |                                           |              |        |
| <u> </u>          | Вывод                              |                                           |              |        |
| ()                | Событи                             | я                                         |              |        |
| ☆                 | Избранн                            | 100                                       |              |        |
| 0                 | Аналити                            | іка счета                                 |              |        |
| ٥(                | Измени                             | ть аккаунт                                |              |        |

#### Аналитика счета

В данном разделе вы можете видеть детали баланса маржи, просматривать диаграмму распределения активов, прибыль и убыток открытых позиций, прибыль и убыток по закрытым позициям, оценку стоимости счета, с возможностью выбора периода, а также депозиты и вывод средств.

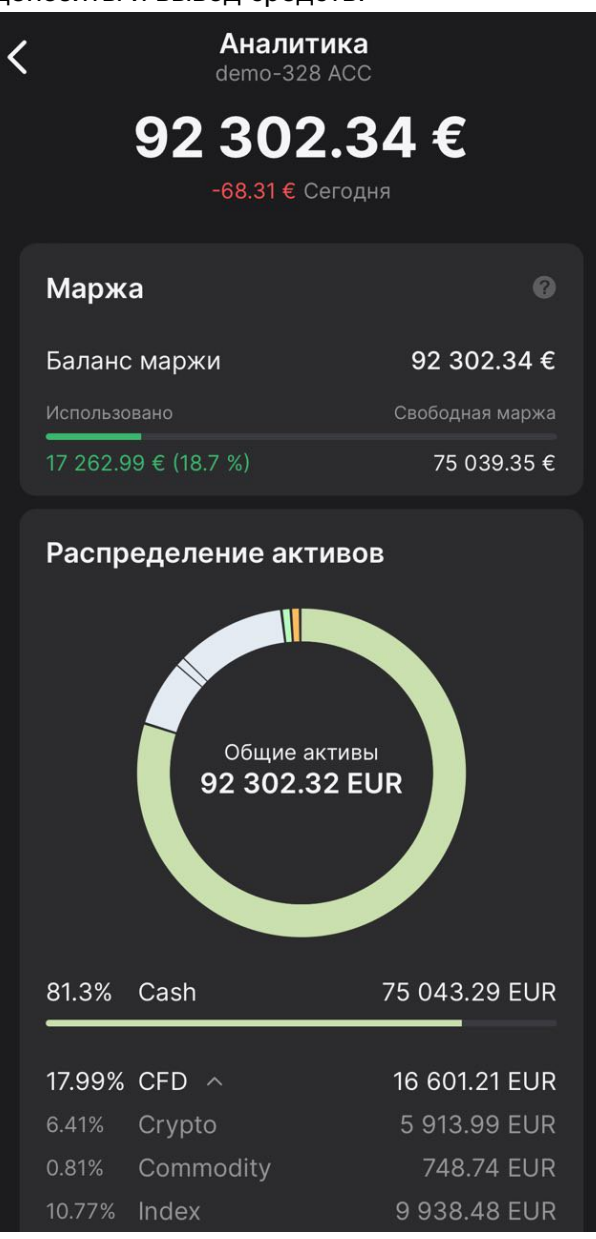

### Изменить аккаунт

Нажав "Изменить аккаунт" откроется окно, в котором возможно изменить используемый счет, а также выйти из системы. Доступна функция "запомнить мой выбор" при выборе счета.

| Choose trading profile |  |
|------------------------|--|
| DEMO-328               |  |
| O TestSupport          |  |
| O demo-328 ACC         |  |
|                        |  |
|                        |  |
|                        |  |
|                        |  |
|                        |  |
|                        |  |
| Remember my choice     |  |
| Выход                  |  |

# Рынки

Экран «Рынки» предназначен для торговли и содержит контент, который продвигает торговлю для пользователя.

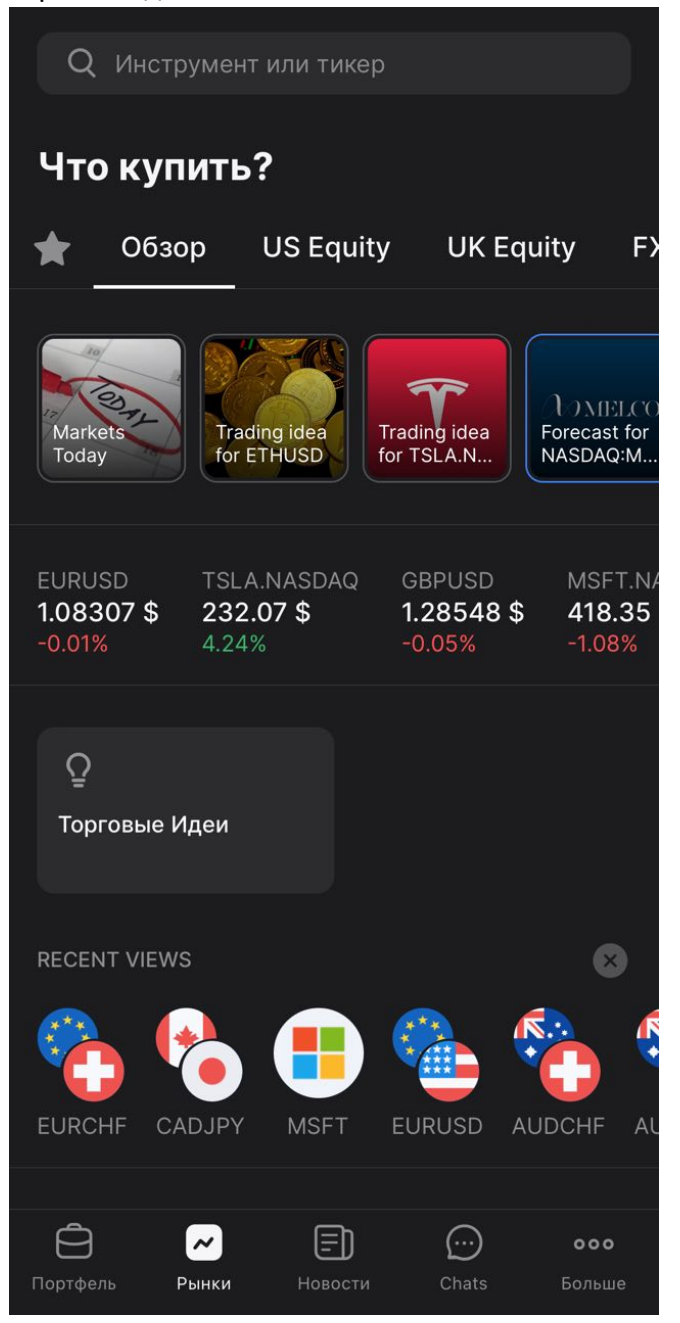

## Поиск инструмента или тикера

Чтобы найти конкретный торговый инструмент, используется строка поиска в самом верху экрана «Рынки». Здесь вы также можете просмотреть недавно просмотренные торговые инструменты и последние поисковые запросы.

| Q Инструмент или тикер    | Отменить  |
|---------------------------|-----------|
| НЕДАВНО ПРОСМОТРЕННЫЕ     | 8         |
| 🙈 🔥 💼 🐔                   |           |
| EURCHF CADJPY MSFT EURUSD | AUDCHF AU |
| ПОСЛЕДНИЕ ЗАПРОСЫ         |           |
| 🕒 Usoil                   |           |
| 🕒 Ukoil                   |           |
| 🕒 Eurusd                  |           |
|                           |           |
| Я Ну                      | Ты        |
| йцукенгш                  | ЩЗХ       |
| ФЫВАПРОЛ                  | джэ       |
| •ячсмить                  | БЮ 🛛      |
| 123 Пробел                | Готово    |
|                           | Ŷ         |

После ввода названия инструмента или тикера инструмент появится в результатах поиска.

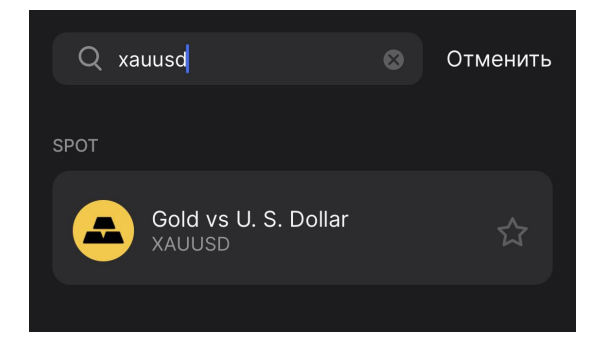

# Карточка ордера

Выбрав нужный инструмент из поиска или нажав на интересующий инструмент на экране «Рынки», откроется карточка ордера.

### Детали

В деталях ордера отображается текущая рыночная цена актива и график. В график возможно добавить множество индикаторов, а также изменить формат баров. Подробности о настройках графика можно найти на сайте сервиса TradingView.

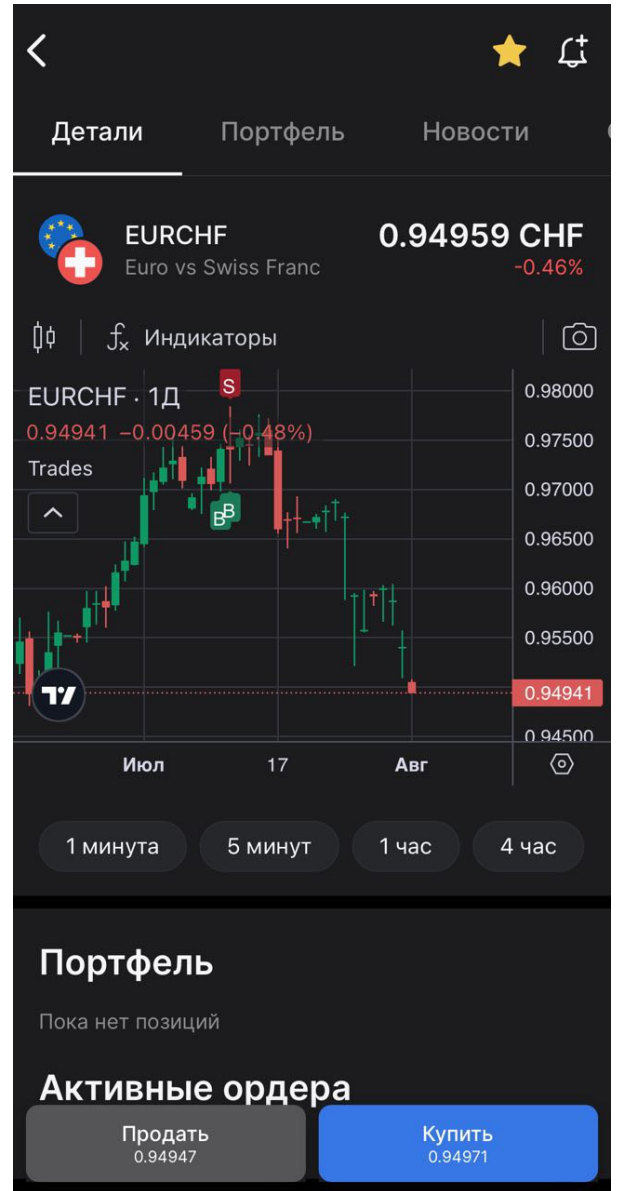

#### Портфель

Во вкладке "Портфель" отображаются открытые позиции и активные ордера по выбранному инструменту.

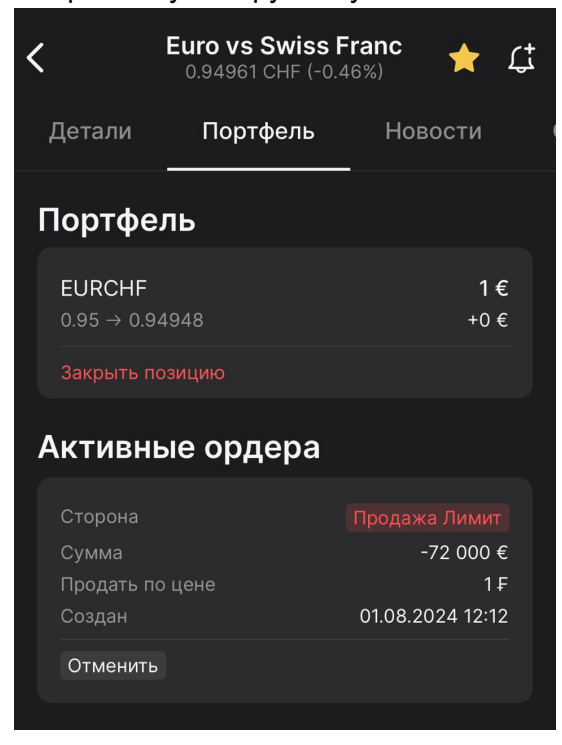

#### Новости

Во вкладке "Новости" отражены актуальные новости по выбранному торговому инструменту с негативным или позитивным прогнозом.

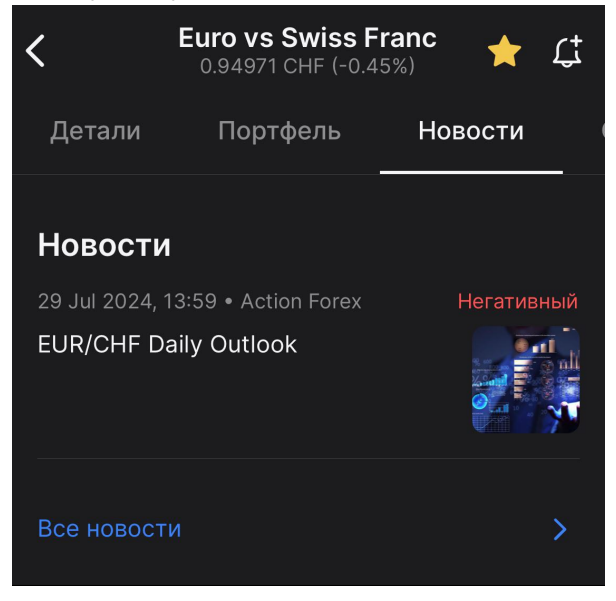

### Список ордеров

В данной вкладке отображен "стакан" ордеров, этот список можно расширить отдельно, нажав «Открыть список заказов».

| <         | <b>Euro vs Sv</b><br>0.94945 CH | wiss Franc<br>HF (-0.48%) | 🛨 🗘     |
|-----------|---------------------------------|---------------------------|---------|
| Новости   | Список                          | Список ордеров            |         |
| Список    | ордеров                         |                           |         |
| Купить    | 2.                              | 5                         | Продать |
| 50        |                                 |                           | 50      |
| 0.94932   | 100 000                         | 100 000                   | 0.94957 |
| 0.94932   | 500 000                         | 500 000                   | 0.94957 |
| 0.94932   | 1 000 000                       | 1 000 000                 | 0.94957 |
| 0.94931   | 3 000 000                       | 3 000 000                 | 0.94959 |
| 0.94931   | 5 000 000                       | 5 000 000                 | 0.94959 |
| Открыть ( | список ордер                    | ОВ                        | ΞΞ      |

## Об инструменте

Здесь отображается подробная торговая информация о выбранном инструменте, а также торговые часы в вашем местном времени.

| <                        | Euro vs Sv<br>0.94954 Cł | viss Franc<br><sub>HF</sub> (-0.47%) | *                 | Ĺţ   |
|--------------------------|--------------------------|--------------------------------------|-------------------|------|
| деров                    | Об инстру                | менте                                | Похож             | ие   |
| Об инст                  | грументе                 |                                      |                   |      |
| Торговые                 | часы в ваше              | м местном                            | времени           | 1    |
| Main                     |                          |                                      | 00:00 – 0         | 3:55 |
| Offline                  |                          |                                      | 03:55 – 04        | 4:30 |
| Main                     |                          |                                      | 04:30 - 23        | 3:59 |
| Торговая                 | информация               |                                      |                   |      |
| Валюта кво               | тирования                |                                      |                   | F    |
| Базовая вал              | тюта                     |                                      |                   | €    |
| Размер пун               | кта                      |                                      | 0.0               | 0001 |
| Мин. разме               | р ордера (в лот          | ax)                                  |                   | 1    |
| Размер лота              |                          |                                      |                   | 1    |
| Цена за пун              | кт                       | Ва                                   | люта за к         | тин  |
| Плечо long               |                          |                                      |                   | 1:10 |
| Плечо short              |                          |                                      |                   | 1:10 |
| Кросс-марх               | ка                       |                                      |                   | Нет  |
| Прс<br>0.9<br>Срок погаш | одать<br>4942<br>ения    | H Ky<br>0.s                          | пить<br>94966<br> | РОТ  |

#### Похожие инструменты

В этой вкладке вы можете увидеть инструменты, похожие на выбранный.

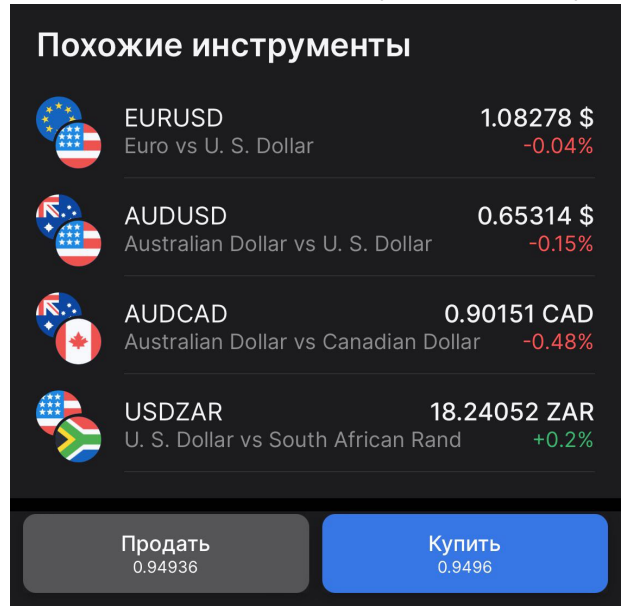

#### Размещение ордера

Чтобы разместить ордер, пользователем выбирается тип ордера: Рыночный ордер, Лимитный ордер или Стоп Ордер; цена входа в позицию и сумма ордера. Также, при желании возможно ввести значения Стоп-лосс и Тейк-профит ордеров. После заполнения деталей ордера, чтобы разместить ордер пользователь нажимает "Купить" или "Продать" в зависимости от выбора направления сделки.

| <                             | Купить                                                             |                                    |
|-------------------------------|--------------------------------------------------------------------|------------------------------------|
| <b>*</b>                      | EURCHF<br>Euro vs Swiss Franc                                      | <b>0.94972 F</b><br>Последняя цена |
| Тип орд<br>Рынок              | leba                                                               | ~                                  |
| Купить<br><b>0.94</b> 9       | по текущей цене<br>1 <b>72                                    </b> |                                    |
| Сумма<br>1                    |                                                                    | - +                                |
| Доступн                       | о 654 333 лотов. (1 лот = 1 шт.)                                   | Ū                                  |
| Stop Ic<br>Стоп-ле<br>Тейк-пр | <b>oss / Take profit</b><br>осс<br>рофит                           | •••<br>0,8 ×<br>1 ×                |
| 🖨 B n                         | ортфеле: 1 лот                                                     | 1 EURCHF                           |
| Откры                         | ть список ордеров                                                  | Ħ                                  |
|                               | Купить                                                             |                                    |

### Подтверждение ордера

После нажатия пользователем "Купить" или "Продать" открывается окно подтверждения ордера с данными ордера. При нажатии "Подтвердить покупку" ордер размещается. Подтверждение ордера можно отключить, нажав на соответствующий переключатель.

| <                                     | Ку                                              | ЛИТЬ                                     |  |  |  |
|---------------------------------------|-------------------------------------------------|------------------------------------------|--|--|--|
|                                       | EURCHF<br>Euro vs Swiss                         | <b>0.94994 F</b><br>Franc Последняя цена |  |  |  |
|                                       |                                                 |                                          |  |  |  |
| к                                     | ——<br>Купить 1 Euro vs Swiss Franc<br>@ 0.94994 |                                          |  |  |  |
| Требуема                              | я маржа                                         | 0€                                       |  |  |  |
| Доступна                              | я маржа                                         | 65 498.28 € (70.93%)                     |  |  |  |
| Комиссия                              |                                                 | 0€                                       |  |  |  |
| Стоп-лос                              | с                                               | 0,8<br>Estimated loss: -0.32             |  |  |  |
| Тейк-прос                             | фит                                             | 1<br>Estimated profit: 0.11              |  |  |  |
| Не показывать это подтверждение снова |                                                 |                                          |  |  |  |
|                                       | Подтвер                                         | дить покупку                             |  |  |  |
| Закрыть                               |                                                 |                                          |  |  |  |

# Избранное

Раздел содержит активы, которые были добавлены пользователем, для удобства торговли избранными торговыми инструментами.

Список активов можно редактировать: менять их порядок или удалять ненужные активы.

| Q                    | Инструмен              | іт или тикер         |                      |                                 |
|----------------------|------------------------|----------------------|----------------------|---------------------------------|
| Что                  | купить                 | »?                   |                      |                                 |
| *                    | Обзор                  | US Equity            | UK Equ               | uity F                          |
| Bce                  | Forex                  | Equity               | CFD                  |                                 |
| a                    | Amazon.c<br>AMZN.NAS   | com Inc<br>SDAQ      | <b>1</b><br>+5.27    | <b>86.98 \$</b><br>\$ (2.9%)    |
| VISA                 | Visa Inc<br>V.NYSE     |                      | <b>2</b><br>+2.57 \$ | 8 <b>65.67 \$</b><br>\$ (0.98%) |
|                      | EURUSD<br>Euro vs U.   | S. Dollar            | 1.0                  | 08295 \$<br>0%                  |
| <b>@</b>             | NVIDIA C<br>NVDA.NAS   | orp<br>DAQ           | +13.29 \$            | <b>117.02 \$</b><br>(12.81%)    |
|                      | Starbuck:<br>SBUX.NAS  | s Corp<br>DAQ        | +2.01                | <b>77.95 \$</b><br>\$ (2.65%)   |
|                      | Microsoft<br>MSFT.NAS  | : <b>Corp</b><br>DAQ | 2<br>\$ 4.57+        | <b>118.35 \$</b><br>(-1.08%)    |
| Ć                    | Apple Inc<br>AAPL.NASI |                      | <b>2</b><br>+3.28    | 22.08 \$<br>3 \$ (1.5%)         |
| intel                | Intel Corp             | Oration              |                      | 30.74 \$                        |
| <b>С</b><br>Портфель | <b>~</b><br>Рынки      | Новости              | Chats                | <b>ооо</b><br>Больше            |

### Обзор

Раздел «Обзор» в шапке содержит основные истории, затрагивающие мировые рынки, торговые идеи и прогнозы, а также котировки по наиболее популярным торговым инструментам.

#### Торговые идеи

Ежедневно публикуется более 40 торговых идей, которые охватывают рынки валют, акций, товаров и индексов. Торговые идеи разбиты по категориям активов.

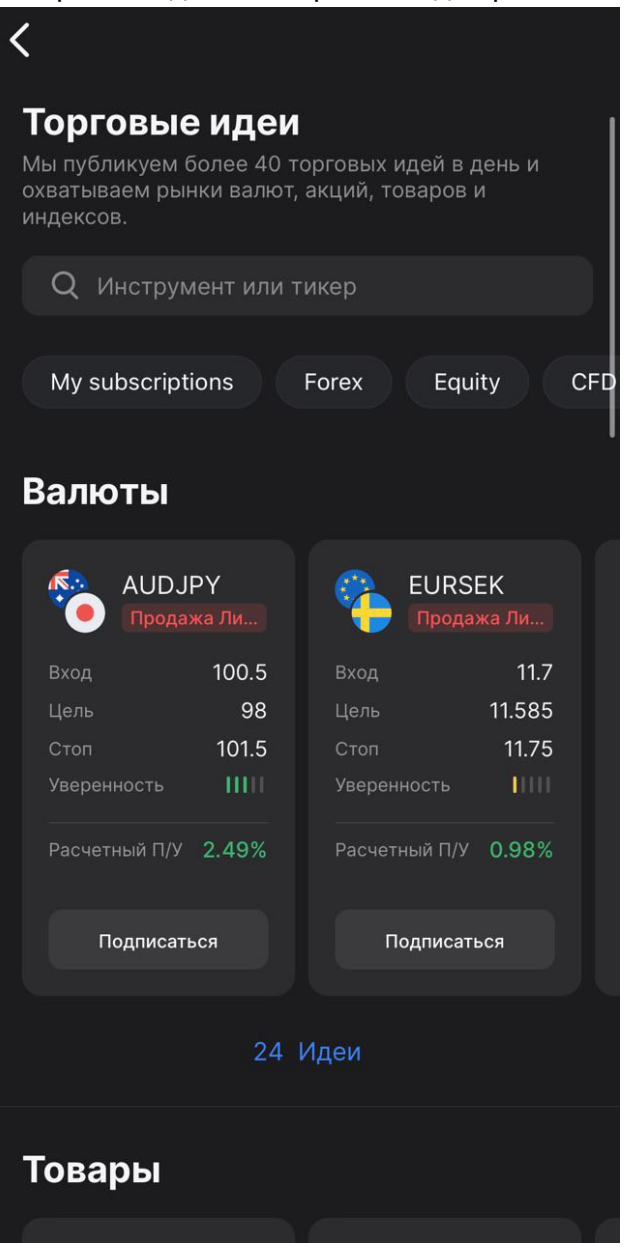

Чтобы подписаться на идею, нажмите на интересующую вас идею, выберите сумму лимитного ордера и нажмите «Подписаться».

| Подписаться на идею                                                                                                    | ×    |
|----------------------------------------------------------------------------------------------------|------|
| Подписавшись на идею, будет открыт лимитный ордер по цене входа.                                                                                         |      |
| AUDJPY 97.671 JPY<br>Australian Dollar vs Japanese Yen -0.445                                                                                            | %    |
|                                                                                                    |      |
| Цена входа для продажи<br>100.5                                                                                                    |      |
| <sup>Сумма</sup> — Н                                                                                                    | -    |
|                                                                                                    |      |
| Доступно 1 240 504 лотов. (1 лот = 1 шт.)                                                                                                    |      |
|                                                                                                    |      |
| Торговые идеи не являются финансовым советом. Инвести<br>сопряжены<br>с риском потери средств. Решайте сами и<br>несите ответственность за свои решения. | іции |
| Отменить Подписаться                                                                                                    |      |

Чтобы отказаться от подписки на идею, которая еще не достигла точки входа, просто нажмите «Отписаться» после выбора желаемой идеи для отмены подписки.

| —                                                                                                    |            |       |  |  |
|----------------------------------------------------------------------------------------------------|------------|-------|--|--|
| Отписатьс                                                                                                    | ся от идеи | ⊗     |  |  |
| Идея еще не достигла точки входа. Отказ от<br>торговой идеи приведет к закрытию связанных с<br>ней ордеров. Ваши ранее вручную открытые ордера<br>не будут затронуты |            |       |  |  |
| Позиция для закрытия                                                                                                    |            |       |  |  |
| Пока нет позиций                                                                                                    |            |       |  |  |
| Расчетный П/У                                                                                                    |            | 2.92% |  |  |
|                                                                                                    |            |       |  |  |
|                                                                                                    |            |       |  |  |
|                                                                                                    |            |       |  |  |
|                                                                                                    |            |       |  |  |
|                                                                                                    |            |       |  |  |
|                                                                                                    |            |       |  |  |
|                                                                                                    |            |       |  |  |
|                                                                                                    |            |       |  |  |
|                                                                                                    |            |       |  |  |
|                                                                                                    |            |       |  |  |
|                                                                                                    |            |       |  |  |
| Отменить                                                                                                    | Отпис      | аться |  |  |

### Latest insights

В этом подразделе собраны актуальные данные, которые помогают инвесторам принимать торговые решения.

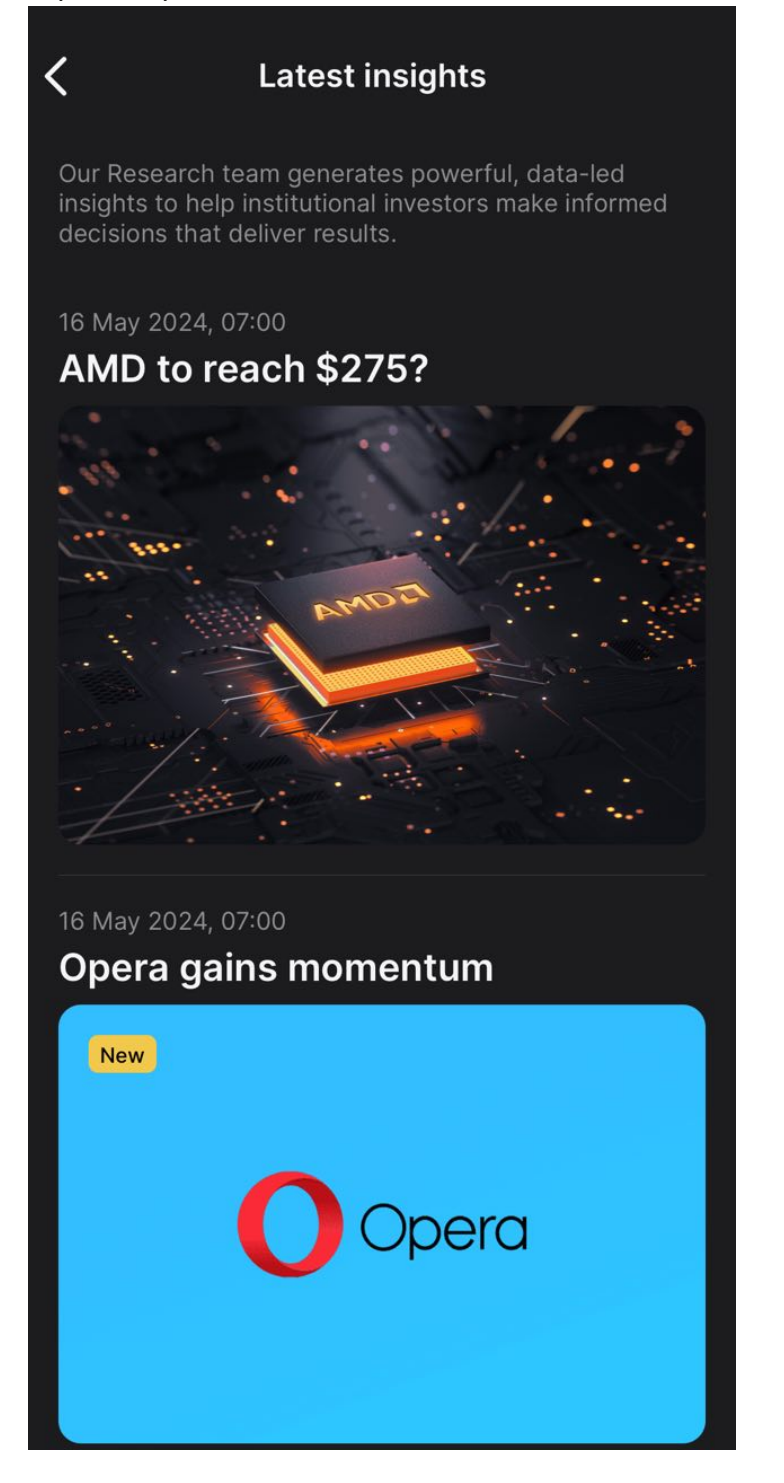

#### **Ready solutions**

В данном подразделе собраны готовые торговые решения с информацией по годовой доходности, риску и стоимости входа. Решения можно пролистывать влево и вправо. При нажатии на готовое решение откроется карточка ордера.

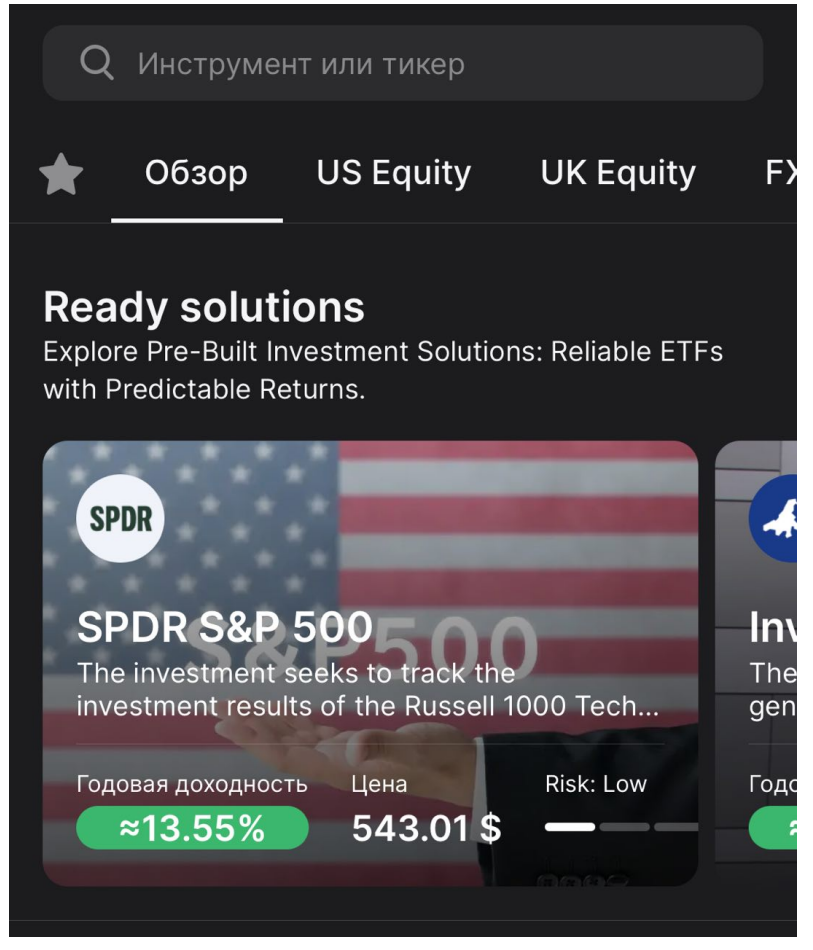

#### Just arrived

Данный подраздел включает в себя списки инструментов, на которые стоит обратить внимание начинающему инвестору. Списки можно пролистывать влево и вправо, а также можно развернуть список отдельно, нажав на кнопку «Показать все».

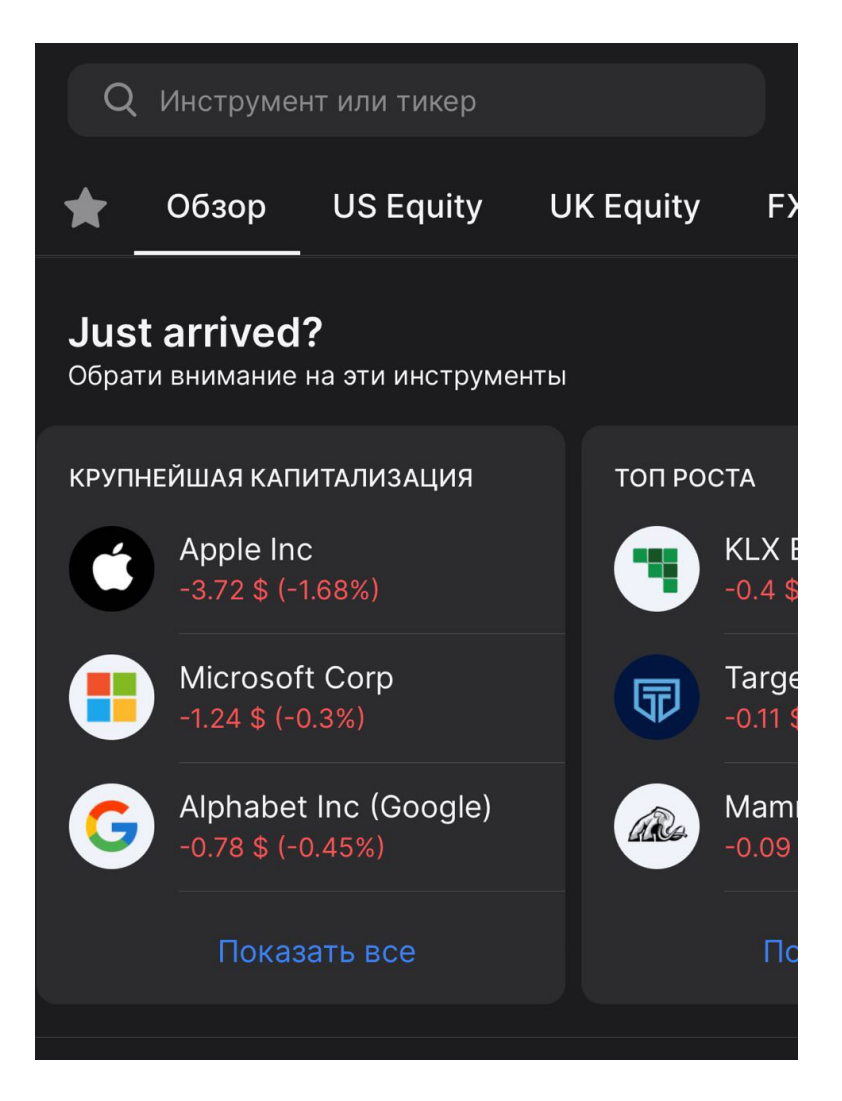

#### Popular now

Данный подраздел содержит наиболее популярные торговые инструменты. Списки можно пролистывать влево и вправо. При нажатии на торговый инструмент откроется карточка ордера.

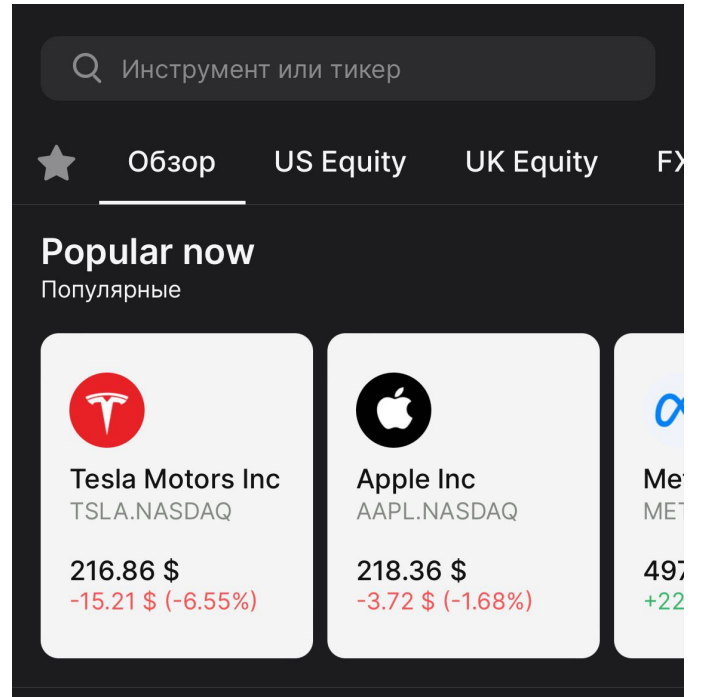

#### Market leaders

В этом подразделе отражены наиболее волатильные инструменты. Списки можно пролистывать влево и вправо, а также можно развернуть список отдельно, нажав на кнопку «Показать все».

| Q                              | Инструме                        | нт или тикер                 |        |              |                 |
|--------------------------------|---------------------------------|------------------------------|--------|--------------|-----------------|
| *                              | Обзор                           | US Equity                    | UK     | Equity       | F۶              |
| <b>Mar</b><br><sub>Наибс</sub> | <b>ket lead</b><br>олее волатил | <b>ers</b><br>ъные инструмен | нты се | годня        |                 |
| топ і                          | РОСТА                           |                              |        | топ сн       | ижен            |
|                                | KLX Ene<br>-0.4 \$ (-5          | ergy Services<br>5.81%)      |        |              | Acer            |
| Ţ                              | Target H<br>-0.11 \$ (-         | lospitality Corr<br>1.18%)   | C      | HALL OF FAME | Hall<br>-0.3 s  |
| ar                             | Mammo<br>-0.09 \$ (*            | th Energy Ser.<br>-2.24%)    |        | C            | Cont            |
|                                | Madriga<br>-6.18 \$ (-          | ıl Pharmaceuti.<br>2.17%)    |        | Gol-tealth*  | Goh<br>-0.43    |
|                                | AVEO PI                         | harmaceuticals               | S      |              | Endr<br>0 \$ (* |
|                                | Пока                            | зать все                     |        |              | ņ               |
|                                |                                 |                              |        |              |                 |

### Weekly market reviews

В этом подразделе собраны актуальные еженедельные данные, которые помогают инвесторам принимать торговые решения.

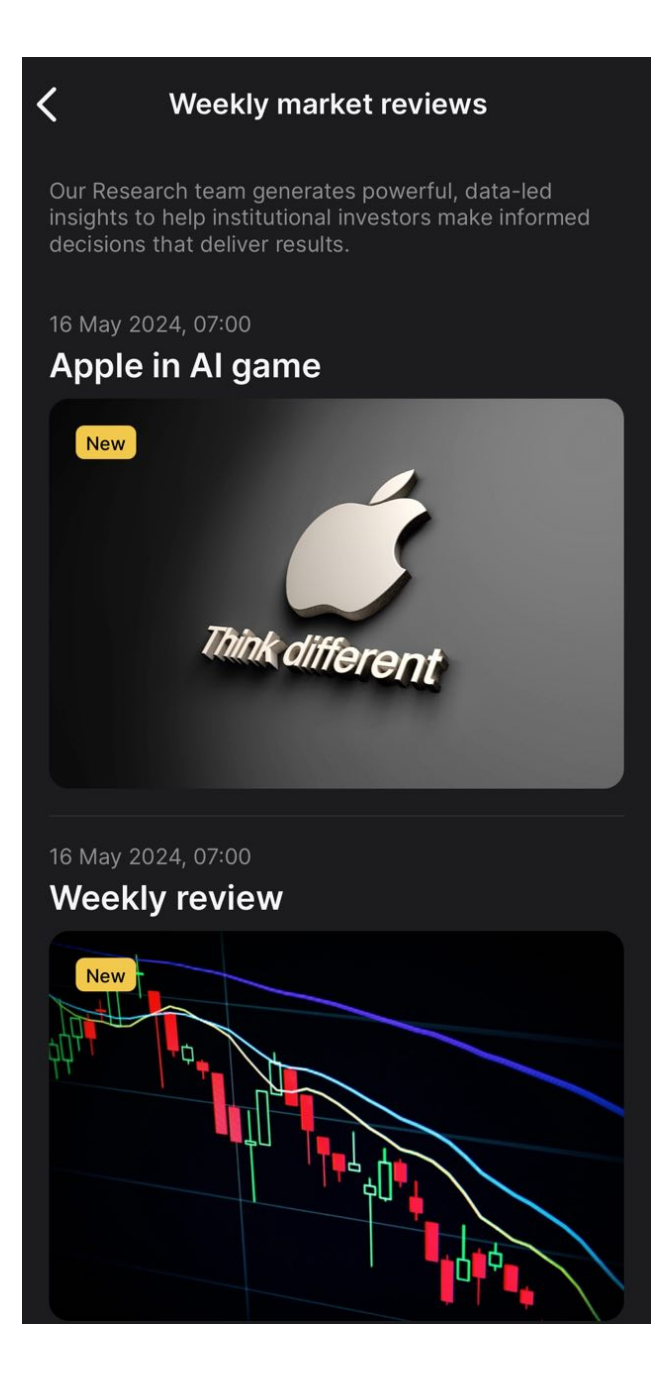

### Currencies

Данный подраздел содержит инструменты категории Форекс.

| Q                     | Инструмен            | нт или тикер        |                             |                          |               |
|-----------------------|----------------------|---------------------|-----------------------------|--------------------------|---------------|
| *                     | Обзор                | US Equity           | UK Equ                      | uity                     | F             |
| <b>Curr</b><br>Валюта | encies               |                     |                             |                          |               |
| <b>*</b>              | AUDCAD<br>Australian | Dollar vs Canadia   | <b>0.902</b><br>n Dollar    | 78 CAI<br>-0.12%         | 0             |
|                       | AUDCHF<br>Australian | Dollar vs Swiss Fr  | <b>0.567</b><br>anc         | 59 CHI<br>+0.019         | =<br>%        |
| ۰                     | AUDJPY<br>Australian | Dollar vs Japanes   | <b>97.</b><br>e Yen         | 1 <b>52 JP</b><br>+0.049 | 6             |
|                       | AUDNZD<br>Australian | Dollar vs New Zea   | <b>1.094</b><br>aland Doll. | 51 NZI                   | <b>)</b><br>% |
|                       | AUDUSD<br>Australian | Dollar vs U. S. Dol | 0.6<br>Ilar                 | 6 <b>5135</b><br>+0.199  | <b>6</b> %    |
| 6                     | CADCHF<br>Canadian   | Dollar vs Swiss Fra | <b>0.628</b><br>anc         | 74 CHI<br>-0.06%         | 6             |
| 6                     | CADJPY<br>Canadian   | Dollar vs Japanese  | <b>107.6</b><br>e Yen       | 625 JP<br>-0.029         | <b>(</b><br>% |
|                       | EURAUD<br>Euro vs Au | ıstralian Dollar    | 1.65                        | 81 AUE<br>+0.299         | <b>)</b><br>% |
|                       | EURCAD               | unadian Dollar      | 1.496                       | 88 CAI                   | )<br>/        |
| <b>С</b><br>Портфель  | Рынки                | Новости             | Chats                       | <b>ооо</b><br>Больше     |               |

#### **Financial news**

Данный подраздел отражает новостную ленту финансовой аналитики с Позитивным или Негативным прогнозом.

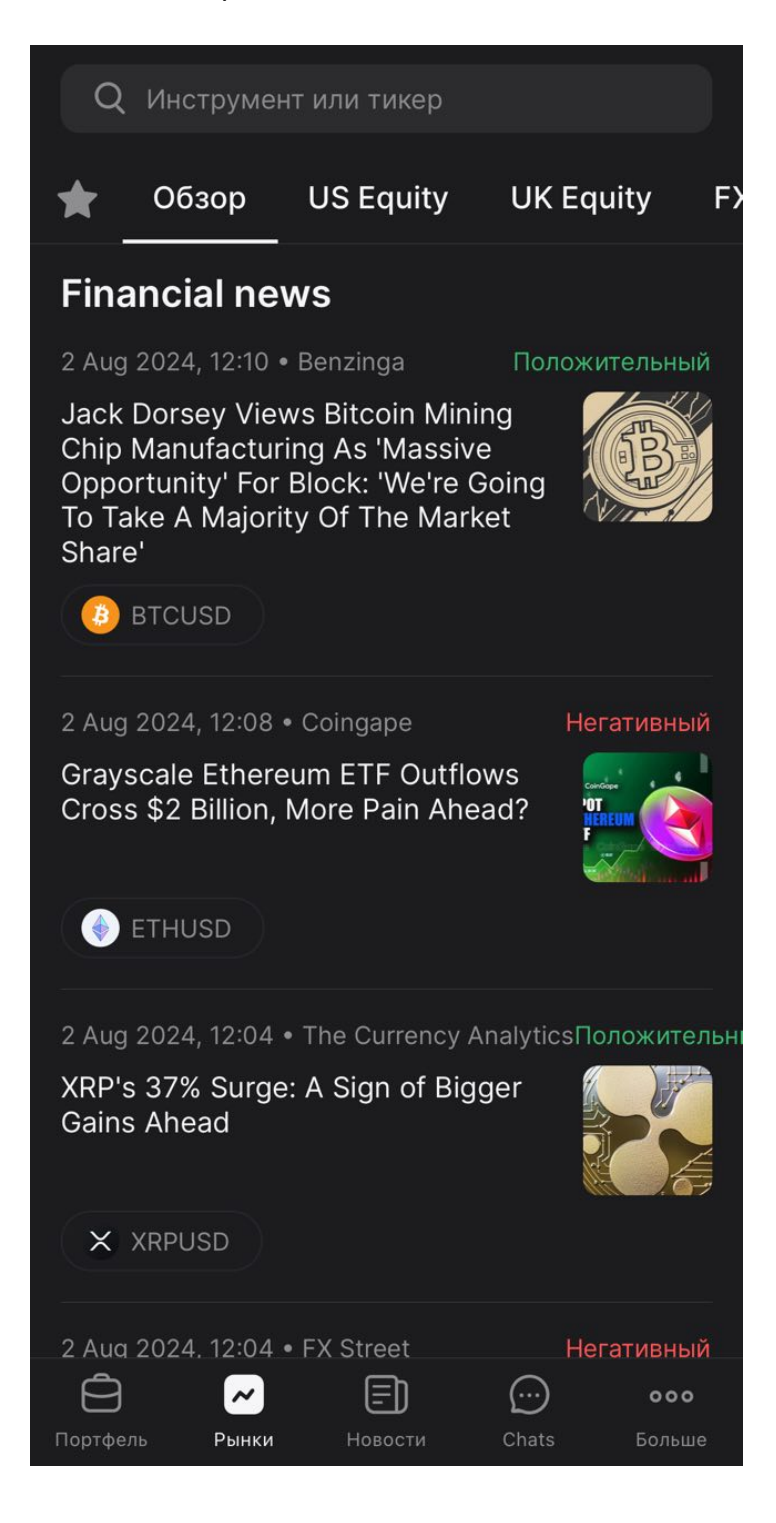

При нажатии на новость открываются ее подробные детали и полное содержание. Также в новости отражены котировки, при нажатии на которые откроется карточка ордера.

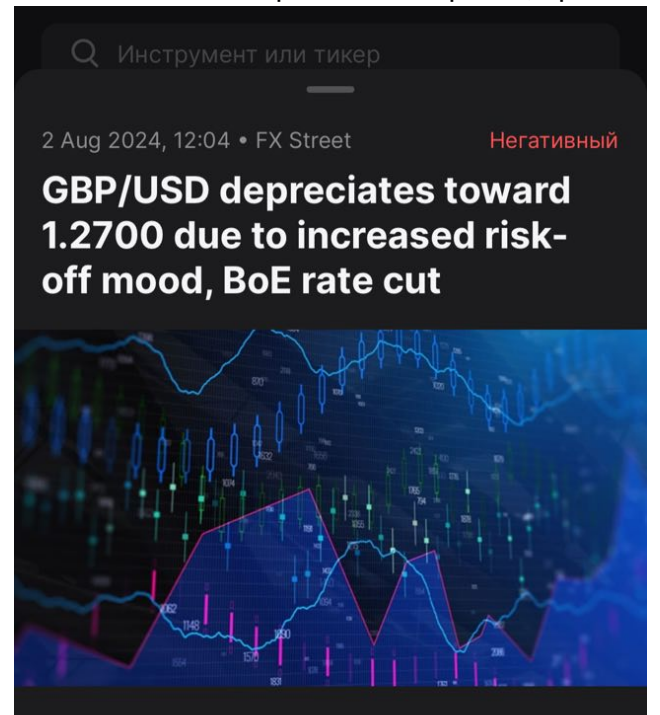

GBP/USD extends its losses following the Bank of England's (BoE) decision to deliver a broadly expected 25-basis point rate cut at its August meeting held on Thursday. The GBP/USD pair trades around 1.2720 during the Asian session on Friday.

#### Котировки

| <b>GBPUSD</b><br>British Pound vs U. S. Dollar | 1.27294 \$<br>-0.96% |  |
|------------------------------------------------|----------------------|--|
| GBPUSD<br>British Pound vs U. S. Dollar        | 1.29691 \$<br>+0.9%  |  |

### Tag cloud

Данный подраздел содержит списки инструментов, состоящие из популярных ключевых слов.

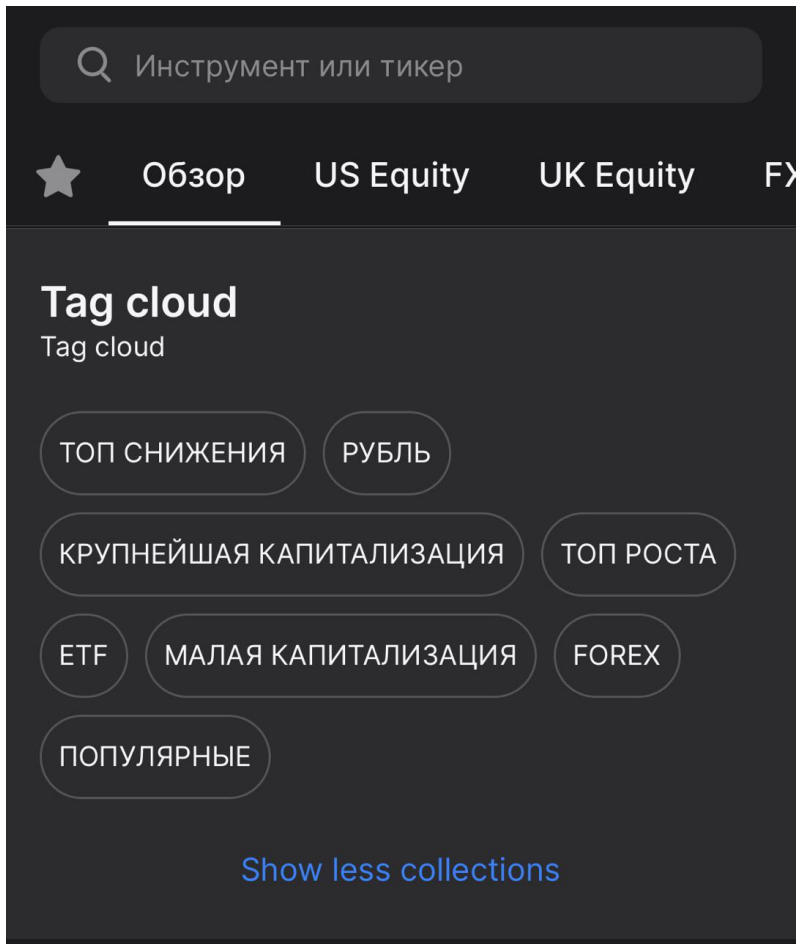

При нажатии на любой тег откроется список инструментов с описанием списка.

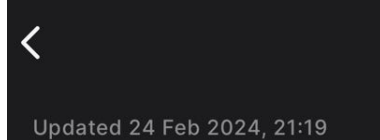

### ТОП РОСТА

This list as a guide to the best performing US companies out there at the moment. Hopefully their momentum will carry you through to much sought after gains.

14 ИНСТРУМЕНТЫ

|                  | KLX Energy Services Hold 6.49 \$<br>KLXE.NASDAQ -0.4 \$ (-5.81%) |
|------------------|------------------------------------------------------------------|
| Ţ                | Target Hospitality Corp9.25 \$TH.NASDAQ-0.11 \$ (-1.18%)         |
| â                | Mammoth Energy Service 3.93 \$   TUSK.NASDAQ -0.09 \$ (-2.24%)   |
|                  | Madrigal Pharmaceutic 278.48 \$   MDGL.NASDAQ -6.18 \$ (-2.17%)  |
| AVEO<br>ONCOLOGY | AVEO Pharmaceuticals Inc<br>AVEO.NASDAQ                          |
|                  | Biologics Inc (ADMA) 12.26 \$   ADMA.NASDAQ -0.02 \$ (-0.16%)    |
| fit              | TransMedics Group Inc 151.51 \$   TMDX.NASDAQ +9.25 \$ (6.5%)    |
|                  | Catalyst Pharmaceutical 16.93 \$<br>CPRX.NASDAQ -0.31 \$ (-1.8%) |

## Questions

В конце вкладки "Обзор" содержатся ответы на наиболее популярные вопросы.

## Questions

| Do I need to pay for the account?                  | >    |
|----------------------------------------------------|------|
| What commissions will be charged for trading       | J? > |
| What instruments are available for margin trading? | >    |
| What types of orders are available?                | >    |
| How can I place a delayed order?                   | >    |
| What news can I read?                              | >    |

# US Equity

В данной вкладке содержатся торговые инструменты Акции США. При нажатии на инструмент откроется карточка ордера.

| Q                   | Инструмен             | нт или тикер                  |        |                      |    |  |  |
|---------------------|-----------------------|-------------------------------|--------|----------------------|----|--|--|
| Что купить?         |                       |                               |        |                      |    |  |  |
| *                   | Обзор                 | US Equity                     | UK Ec  | quity F              | 5) |  |  |
| Ć                   | Apple Inc<br>AAPL.NAS | DAQ                           |        | 218.36 \$            |    |  |  |
| T                   | Tesla Mo<br>TSLA.NAS  | tors Inc<br>DAQ               |        | 216.86 \$            |    |  |  |
| a                   | Amazon.<br>AMZN.NA    | <b>com Inc</b><br>SDAQ        |        | 184.07 \$            |    |  |  |
| G                   | Alphabet<br>GOOGL.N/  | I <b>nc (Google)</b><br>ASDAQ |        | 170.76 \$            |    |  |  |
| 0                   | NVIDIA C<br>NVDA.NAS  | Corp<br>SDAQ                  |        | 109.21 \$            |    |  |  |
|                     | Microsof<br>MSFT.NAS  | t Corp<br>SDAQ                |        | 417.11 \$            |    |  |  |
| $\odot$             | Meta Pla<br>META.NAS  | tforms Inc                    |        | 497.74 \$            |    |  |  |
|                     | Americar<br>AAL.NASD  | n Airlines Grou<br>AQ         | ıp Inc | 10.16 \$             |    |  |  |
| 00                  | ABIOMED               | ) Inc                         |        |                      |    |  |  |
| <b>С</b><br>Портфел | Рынки                 | Новости                       | Chats  | <b>ооо</b><br>Больше |    |  |  |

# **UK Equity**

В данной вкладке содержатся торговые инструменты Акции Великобритании. При нажатии на инструмент откроется карточка ордера.

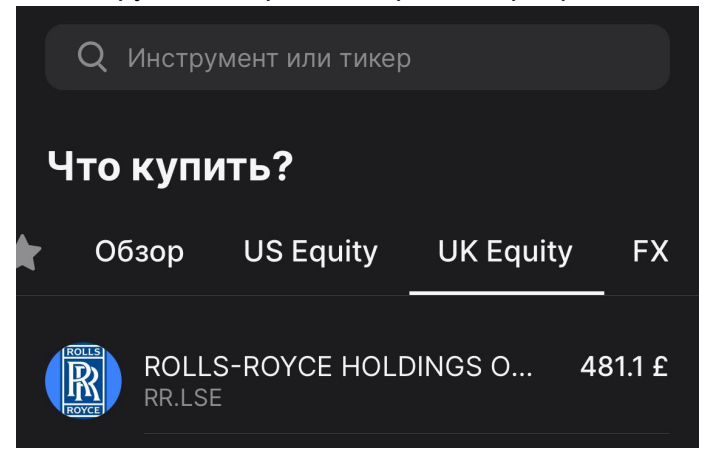

# FX

В данной вкладке содержатся торговые инструменты Форекс. При нажатии на инструмент откроется карточка ордера.

| (          | Q I       | Инстру           | мент и.                | ли тикер    |                           |                    |                     |
|------------|-----------|------------------|------------------------|-------------|---------------------------|--------------------|---------------------|
| Ч          | го        | купи             | ть?                    |             |                           |                    |                     |
| r          | Об        | зор              | US E                   | quity       | UK Eq                     | uity               | FX                  |
|            |           | EURU:<br>Euro vs | SD<br>5 U. S. D        | ollar       |                           | 1.079              | 76 \$               |
|            |           | AUDU<br>Austral  | SD<br>ian Doll         | ar vs U. S. | Dollar                    | 0.651              | 28 \$               |
|            | •         | AUDC<br>Austral  | AD<br>ian Doll         | ar vs Cana  | <b>0.</b> 9<br>dian Dolla | <b>90267</b><br>ar | CAD                 |
| -          |           | USDZ.<br>U. S. D | AR<br>ollar vs         | South Afric | <b>18</b><br>can Rand     | .25141             | ZAR                 |
|            |           | AUDJI<br>Austral | P <b>Y</b><br>ian Doll | ar vs Japa  | nese Yen                  | 97.24              | JPY                 |
|            |           | EURA<br>Euro vs  | JD<br>s Austra         | lian Dollar | 1.6                       | 65798              | AUD                 |
| -          |           | USDC<br>U. S. D  | HF<br>ollar vs         | Swiss Frar  | <b>0</b> .                | 87182              | CHF                 |
|            |           | GBPU<br>British  | SD<br>Pound v          | vs U. S. Do | llar                      | 1.272              | 79 \$               |
| <b>K</b> . |           | NZDU             | SD                     |             |                           | 0.595              | 06 \$               |
| Порт       | Э<br>фель | Ры               | нки                    | Новости     | Chats                     | Б                  | <b>ооо</b><br>ольше |

# Новости

Раздел "Новости" отображает новостную ленту финансовой аналитики, содержит кнопки, позволяющие отфильтровать статьи по торговым инструментам и источникам. В новостях также отображается Позитивный или Негативный прогноз.

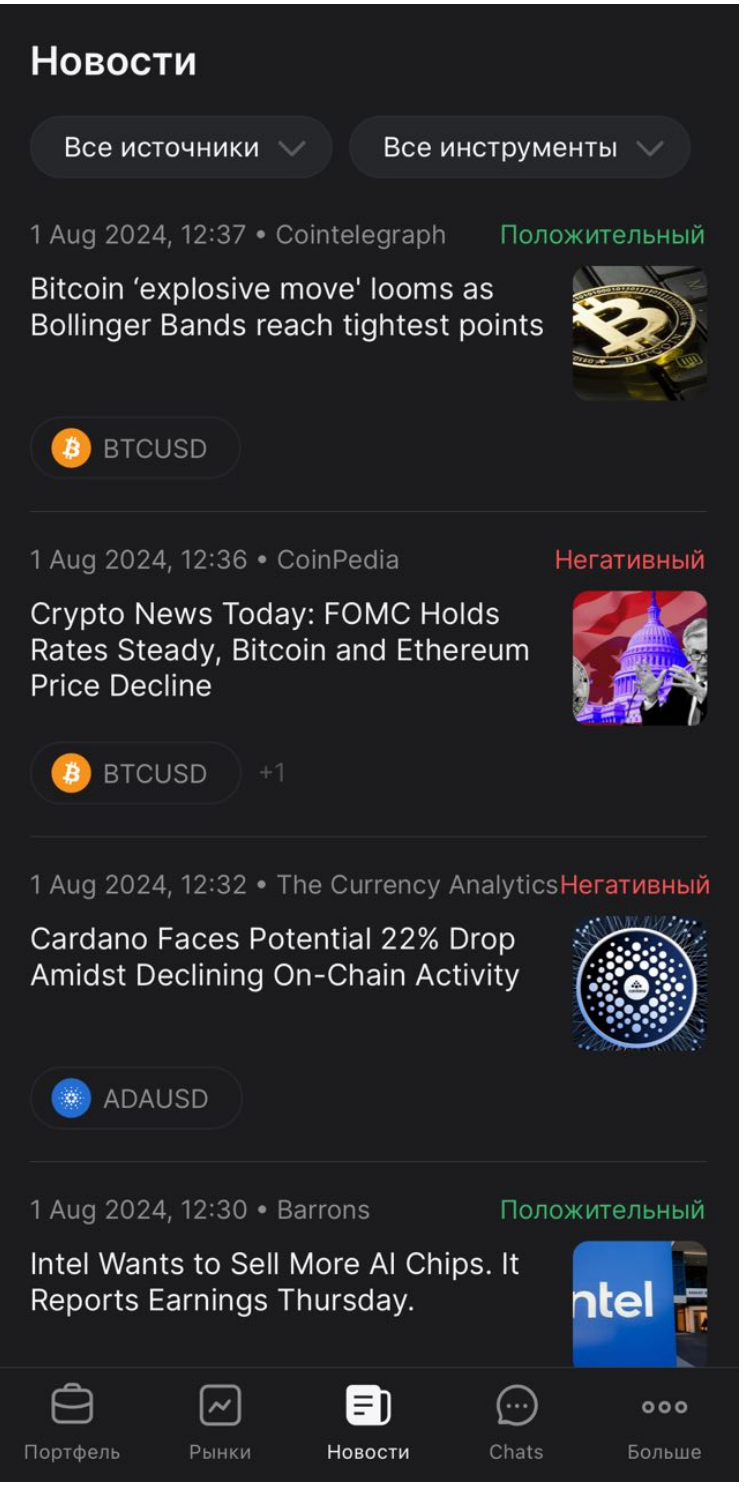

# Чаты

На экране «Чаты» возможно начать чат со службой поддержки брокера, использовать строку поиска, чтобы найти нужный чат, или просмотреть сообщения и продолжить общение в уже имеющихся чатах.

| Inbo                 | x                                                          |                      |
|----------------------|------------------------------------------------------------|----------------------|
| Q                    | Search chat                                                |                      |
| E                    | Events<br>Вы: Hello                                        | 12:05                |
| Ν                    | News<br>Вы: Ні                                             | 11:54                |
|                      | Instruments<br>No messages here yet                        | 11:22                |
|                      | Instruments<br>Вы: Hi, how can I find an instrument to     | 11:06<br>place       |
| 0                    | Orders<br>Вы: Hello, where can I see my pending            | 11:06<br>  orders?   |
| W                    | Withdraw/Deposit<br>Вы: Hello, please let me know how to r | 11:05<br>make a      |
|                      |                                                            |                      |
|                      | Start new chat                                             |                      |
| <b>С</b><br>Портфель | С Е Сти<br>Рынки Новости Chats                             | <b>ооо</b><br>Больше |

# Больше

Экран "Больше" включает в себя функционал для настройки приложения, профиля, торговли, а также содержит раздел помощи. Здесь пользователь также может выйти из профиля приложения, просмотреть такие события, как операции и активные ордера, а также просмотреть текущую версию приложения.

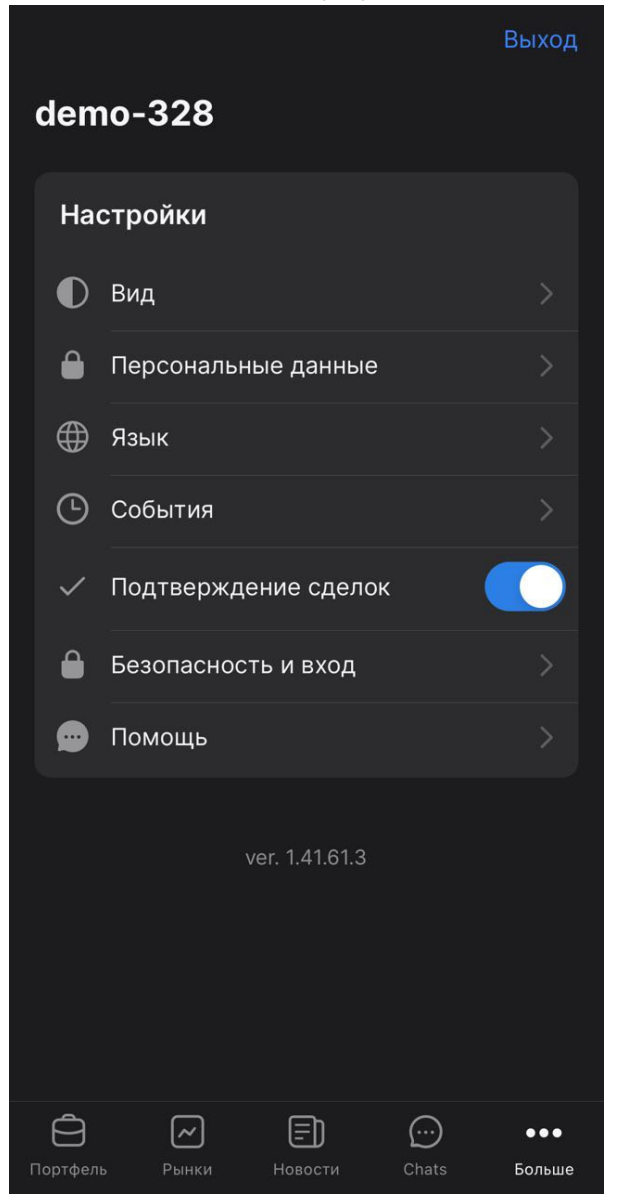

# Настройки

#### Вид

В разделе настроек "Вид" можно настроить цветовую схему:

Как в системе - цветовая схема применяется в зависимости от системных настроек устройства;

Светлый - светлая цветовая схема;

Темный - темная цветовая схема.

| <             | Вид     |        |
|---------------|---------|--------|
|               |         |        |
|               |         |        |
|               | • • • • |        |
|               | • — -   |        |
| Как в системе | Светлый | Темный |
|               |         | 0      |

## Настройки профиля

В данном подразделе настраивается личная информация профиля, такие как:

- Имя;
- Фамилия;
- Email;
- Мобильный телефон.

| <    | Настройки профиля |
|------|-------------------|
| ЛИЧН | ная информация    |
| Ил   | ля                |
| de   | emo-328           |
|      |                   |
| Φ    | амилия            |
| En   | nail              |
|      |                   |
| Μ    | обильный телефон  |
| M    | обильныи телефон  |

## Язык

Здесь настраивается язык приложения. Доступен выбор между английским, испанским, армянским и русским.

| < | , |           | Язык |   |
|---|---|-----------|------|---|
|   |   | English   |      |   |
|   | • | Испанский |      |   |
|   |   | Armenian  |      |   |
|   |   | Русский   |      | ~ |
|   |   |           |      |   |

### События

Подраздел "События" содержит вкладки "Операции" и "Активные ордера".

#### Операции

На вкладке "Операции" вы можете видеть все произведенные операции на выбранном счете.

| <                       | < compared with the second second sec | Событи                                               | ія      |                                      |  |  |  |
|-------------------------|----------------------------------------------------------------------------------------------------|------------------------------------------------------|---------|--------------------------------------|--|--|--|
|                         | Ope                                                                                                    | erations                                             | Актив   | ные ордера                           |  |  |  |
| Дата 🗸 All operations 🗸 |                                                                                                    |                                                      |         |                                      |  |  |  |
|                         | 01.08.2024                                                                                                    |                                                      |         |                                      |  |  |  |
|                         | a                                                                                                    | <b>Buy Amazon.c</b><br>Price: 186.98 USD<br>Статус   | +1 AM   | <b>ZN.NASDAQ</b><br>186.98 \$<br>New |  |  |  |
|                         | 7                                                                                                    | <b>Buy Tesla Moto</b><br>Price: 232.07 USD<br>Статус | +1 TS   | LA.NASDAQ<br>232.07 \$<br>New        |  |  |  |
|                         | *                                                                                                    | Sell Hong Kong 50<br>Price: 17287.5 HKD              | 0 Index | <b>-1 HK50</b><br>17 288 HK\$        |  |  |  |
|                         | ₿                                                                                                    | Buy Bitcoin<br>Price: 64024.6 USD                    |         | <b>+1M μBTC</b><br>64 006.1 \$       |  |  |  |
|                         |                                                                                                    | Sell USDCHF<br>Price: 0.87732 CHF                    |         | <b>-1K \$</b><br>877.32 ₣            |  |  |  |
|                         | 100                                                                                                    | Buy UK 100 Index<br>Price: 8371.7 GBP                |         | <b>+1 UK100</b><br>8 371.7 £         |  |  |  |
|                         | *                                                                                                    | Buy Hong Kong 5<br>Price: 17303.0 HKD                | 0 Index | <b>+1 HK50</b><br>17 302.5 HK\$      |  |  |  |

Нажав на любую операцию возможно просмотреть ее подробные детали.

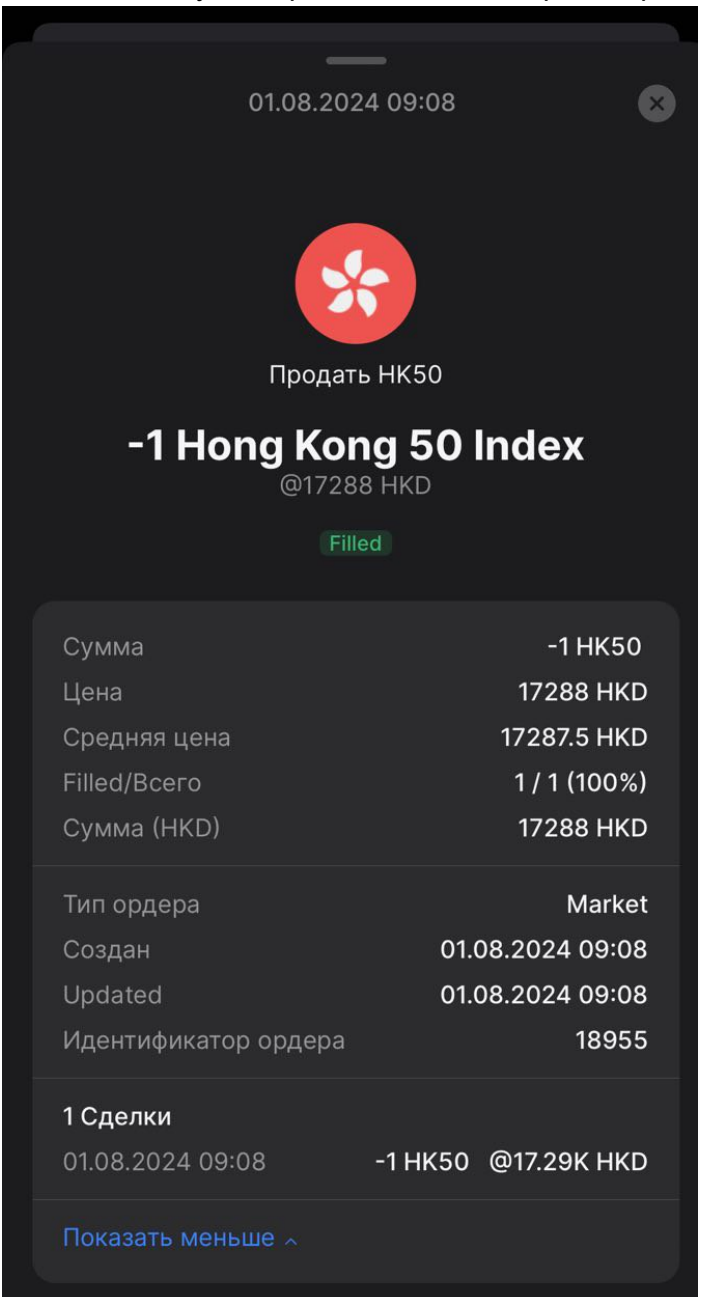

#### Активные ордера

Данная вкладка отображает все активные ордера счета.

Возможно отменить отдельный ордер или все активные ордера сразу нажав на соответствующие кнопки.

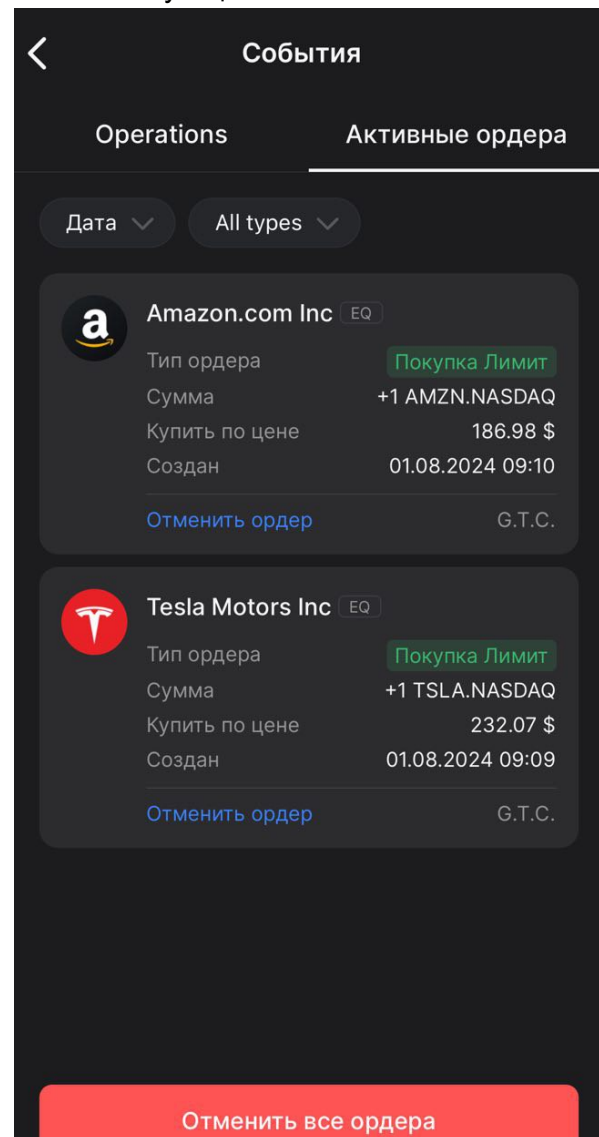

### Подтверждение сделок

При включенной настройке "Подтверждение сделок", размещение ордера после нажатия "Купить" или "Продать" в карточке ордера подтверждается дополнительно.

| 🗸 Подтверждение сде                       | лок                                |  |  |  |  |  |
|-------------------------------------------|------------------------------------|--|--|--|--|--|
| 🗸 Купить                                  |                                    |  |  |  |  |  |
| EURCHF<br>Euro vs Swiss Franc             | <b>0.94994 F</b><br>Последняя цена |  |  |  |  |  |
|                                           |                                    |  |  |  |  |  |
| Купить 1 Euro vs Swiss Franc<br>@ 0.94994 |                                    |  |  |  |  |  |
| Требуемая маржа                           | 0€                                 |  |  |  |  |  |
| Доступная маржа 65                        | 6 498.28 € (70.93%)                |  |  |  |  |  |
| Комиссия                                  | 0€                                 |  |  |  |  |  |
| Стоп-лосс                                 | 0,8<br>Estimated loss: -0.32       |  |  |  |  |  |
| Тейк-профит                               | <b>1</b><br>Estimated profit: 0.11 |  |  |  |  |  |
| Не показывать это подтвержде              | ние снова                          |  |  |  |  |  |
|                                           |                                    |  |  |  |  |  |
|                                           |                                    |  |  |  |  |  |
|                                           |                                    |  |  |  |  |  |
| Подтвердить п                             | Подтвердить покупку                |  |  |  |  |  |
| Закрыть                                   |                                    |  |  |  |  |  |

## Настройки безопасности

В данном подразделе настраивается автоматический выход из приложения при бездействии. Доступны периоды: 1 мин, 2 мин, 3 мин, 4 мин и 5 мин.

| <b>८</b> Настройки безопасности                        |
|--------------------------------------------------------|
| АВТОМАТИЧЕСКИЙ ВЫХОД                                   |
| Автоматический выход из приложения при<br>бездействии. |
| 1 min 2 min 3 min 4 min 5 r                            |

## Помощь

Раздел «Помощь» содержит ответы на наиболее часто задаваемые вопросы.

| <      | Помощь                                                  |   |  |  |  |
|--------|---------------------------------------------------------|---|--|--|--|
| Помощь |                                                         |   |  |  |  |
|        | Account                                                 |   |  |  |  |
|        | How long does the process of verification usually take? | > |  |  |  |
|        | What documents can I provide to prove my residence?     | > |  |  |  |
|        | How do I enable 2FA?                                    | > |  |  |  |
|        | How do I switch between a demo and real account?        | > |  |  |  |
|        | Trading                                                 |   |  |  |  |
|        | What types of instruments are available?                | > |  |  |  |
|        | Can the transaction volume exceed the account balance?  | > |  |  |  |
|        | What is a limit order?                                  | > |  |  |  |
|        | What is a spread?                                       | > |  |  |  |
|        | What is a Take profit order?                            | > |  |  |  |

## Выход

Нажав кнопку «Выход», пользователь выходит из системы и возвращается на экран входа в приложение.

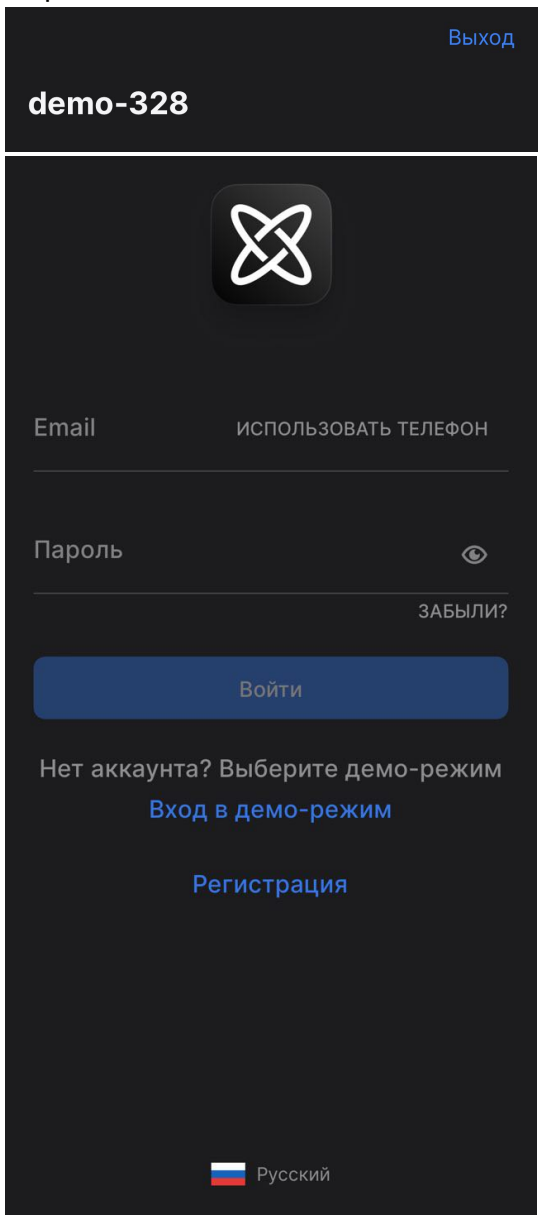